**ADIM 1:** millikutuphane.gov.tr adresi ile erişim sağlayınız ve üyelik kısmından "e-üyelik" seçeneğine tıklayınız.

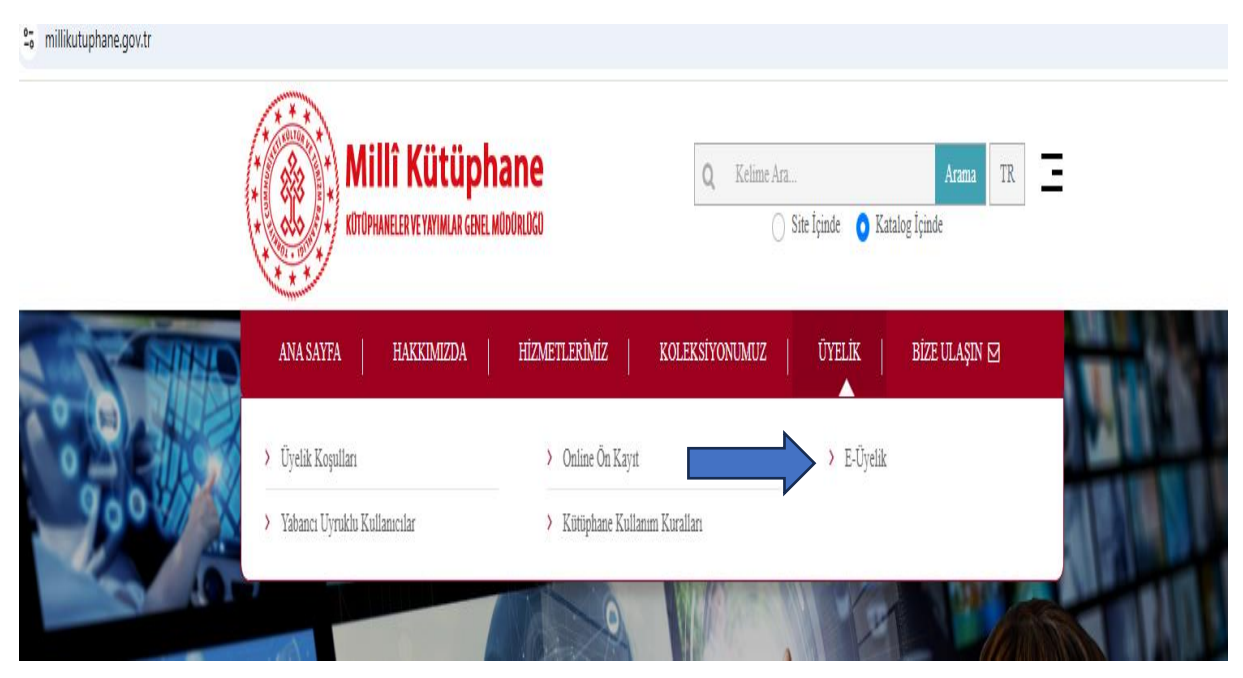

**ADIM 2**: E-Devlet hesabından mobil şifre ya da elektronik imza ile giriş yapılması gerekmektedir. Kimlik doğrulaması ile devam ediniz.

| turkiye.gov.tr/milli-kutuphane | e-uyelik-basvurusu                                                                                                    |                                                                                                    | Ŷ              |  |
|--------------------------------|----------------------------------------------------------------------------------------------------|----------------------------------------------------------------------------------------------------|----------------|--|
|                                | Curkiye.gov.tr                                                                                                    | Hızlı Çözüm 👂 👻 Nasıl yardım edebilirim?                                                                                       | Q Giriş Yap 🜖  |  |
|                                | n (Kultúr ve Turizm Bakanlığı ) Milli Kütüphane Üyelik Başıvurusu                                                                  |                                                                                                    |                |  |
|                                | Kültür ve Turizm Bakanlığ<br>Miilli Kütüphane Üyelik Başvurusu                                                                     |                                                                                                    | 📽 Paylaş       |  |
|                                | Henüz kimliğinizi doğrulama<br>Bu hizmetten faydalanmak (çi<br>bir tanısıni kullanarak sistem<br>• Mobil imza<br>• Elektronik imza | ıdınız<br>in, aşağıdaki kimlik doğrulama yontemlerinden sizin iç<br>ie giriş yapmış olmanız gerekmektedir.<br>mi Şimdi Doğrula | ;in uygun olan |  |

**ADIM 3:** Elektronik imza seçeneği ile devam edildiği taktirde TC kimlik numarası ve güvenlik kodu adımlarını tamamlayınız.

| e-Devlet                                                                                           | KAPISI                                                                                                    |                                                                            | e-Devlet Kapısı<br>https://www.turkiye.gov.tr                  |  |
|----------------------------------------------------------------------------------------------------|----------------------------------------------------------------------------------------------------|----------------------------------------------------------------------------|----------------------------------------------------------------|--|
| e-Devlet Şifresi                                                                                   | Mobil İmza                                                                                                    | Elektronik İmza                                                            | Diğer Yöntemler 🔻                                              |  |
| Elektronik İmzanız ile e<br>bir yöntem ile kimlik do<br>sisteme giriş yapabilirsi                  | şleşen kimlik numaranız<br>ğrulaması yapmak istiyo<br>niz.                                                                           | girdikten sonra işleminize de<br>sanız, yukarıda bulunan diğe              | ıvam edebilirsiniz. Eğer farklı<br>r seçenekleri kullanarak da |  |
| Elektronik İmza Nedir<br>E-İmza Uygulaması ile                                                     | Nasıl Alınır?<br>Nasıl Giriş Yapılır?                                                                                                |                                                                            |                                                                |  |
| Aşağıdaki alana kin Masaləstinüzde bul Kapısı e-İmza Uygu önce indirdiysenci e İmzalama işlemini g | liik numaranızı yazınız.<br>unan e-imza uygulamasın<br>laması'nı bilgisayarınıza i<br>əkrar indirmenize gerek yo<br>erçekleştiriniz. | açınız ve ekrandaki işlem kod<br>dirmelisiniz. Uygulamayı indirr<br>ktur.) | unu giriniz. ( e-Devlet<br>nek için <b>tıklayınız</b> . Daha   |  |
| * T.C. Kimlik No                                                                                   |                                                                                                    |                                                                            | •                                                              |  |
| * Güvenlik Kodu                                                                                    | itten resimte o                                                                                                    | · · ·                                                                      | hulunan kutuwa                                                 |  |
|                                                                                                    | giriniz.<br>Resmi okuyamıyı<br>oluşturabilirsiniz.                                                                                   | ırsanız, üzerine tıklayarak yeni                                           | bir tane                                                       |  |
|                                                                                                    | hand (                                                                                                    | Dever Et                                                                   |                                                                |  |

ADIM 4: E-devlet E-imza Uygulamasını indiriniz.

| e-Devlet Şifresi | Mobil İmza                                            | Elektronik İmza                | Diğer Yöntemler 🔻 |
|------------------|-------------------------------------------------------|--------------------------------|-------------------|
| Eğer E-Devle     | sisteme ginş yapmış olar<br>et E-İmza Uygulamasını in | ar ana sayıa ya yonlendirilece | layınız.          |
|                  |                                                       |                                |                   |

**ADIM 5:** İndirdiğiniz uygulamada kart tipini "TÜBİTAK AKIS" olarak seçiniz ve bir önceki ekran görüntüsünde size gönderilen "İşlem kodunu" giriniz.

| E-Devlet E-İmza Uygulaması 3.1.2 |                                                                   | - D X                                                                                                    |
|----------------------------------|-------------------------------------------------------------------|----------------------------------------------------------------------------------------------------|
|                                  |                                                                   | Türkçe English                                                                                                    |
|                                  | Lütfen e-İmza<br>aşağıdan siz                                     | a kartınızı okuyucunuza yerleştirerek<br>in için uygun olan seçeneği işaretleyiniz.                                                                                               |
|                                  | Kart Tipi                                                         | Tubitak AKIS                                                                                                    |
|                                  | İşlem Kodu                                                        | *Tarayıcada gördüğünüz işlem kodunu giriniz.                                                                                                    |
|                                  |                                                                   | DEVAM                                                                                                    |
| ()<br>()                         | e-İmzanızı çalıştır<br>kart sürücüsünü ku<br>elektronik sertifika | rabilmek için e-İmza'nız ile gönderilen diski kullanarak<br>ırmuş olmanız gerekir. Bilgisayarınıza kurulan program i<br>nıza giriş yapabiliriseniz sertifikanız kullanıma hazırdı |
|                                  | E-Devlet E-İmza Uygulaması 3.1.2                                  | E-Devlet E-İmza Uygulaması 3.1.2<br>Lütfen e-İmz<br>aşağıdan siz<br>Kart Tipi<br>işlem Kodu                                                                                       |

ADIM 6: İşlem kodu sonrasında kurum tarafından verilen "elektronik imza şifrenizi" giriniz.

| 🖆 E-Devlet E-İmza Uygulaması 3.1.2                                                                                                    |   |     |                        | —         |              | $\times$ |
|----------------------------------------------------------------------------------------------------|---|-----|------------------------|-----------|--------------|----------|
| 🛃 DOSYAYI İNDİR                                                                                                    |   |     |                        |           |              |          |
| nedenlerden dolayı hizmetin yerine<br>getirilememesi durumunda e-Devlet Kapısı'nın<br>herhangi bir sorumluluğunun olmayacağını,<br>- e-Devlet Kapısı tarafından izah ve tavsiye edilen<br>güvenlik önlemlerini uygulamayı, güncellemeyi, |   | PIN | ****** <br>🗹 Dağınık T | uşlar 🗌 P | 'IN"i göster |          |
| uygulamak istemediği takdirde, e-Devlet<br>Kapısı'nın, sunduğu işlemlerin niteliğinde ve<br>niceliğinde kısıtlamalara gidebileceğini,                                                                                                    |   |     | 5                      | 1         | 7            |          |
| Yukarıdaki arz ve izah edilen neden ve gerekçeler<br>ile e-Devlet Kapısı'na herhangi bir cezai, idari,                                                                                                    |   |     | 2                      | 4         | 6            |          |
| yasal ve nukuki sorumluluk yukietemeyecegini,<br>bu konularda hangi nam altında olursa olsun<br>e-Devlet Kapısı'na karşı hiç bir talep ve iddiada                                                                                        | 1 |     | 9                      | 8         | 0            |          |
| bulunamayacağını ve e-Devlet Kapısı'nin soz<br>konusu işlemlerden doğacak zararlardan<br>herhangi bir sorumluluğunun bulunmadığını<br>GAYRİKABİLİ RÜCU OLARAK KABUL, BEYAN VE                                                            | L |     | 3                      | S         | il           |          |
| TAAHHUT EDERIM.<br>Taahhütname Tarihi: 05.05.2025 13:53                                                                                                    |   |     | GERİ                   |           | İMZALA       |          |

## ADIM 7: E-imza süreci tamamlandıktan sonra imzalı dosyanızı indiriniz.

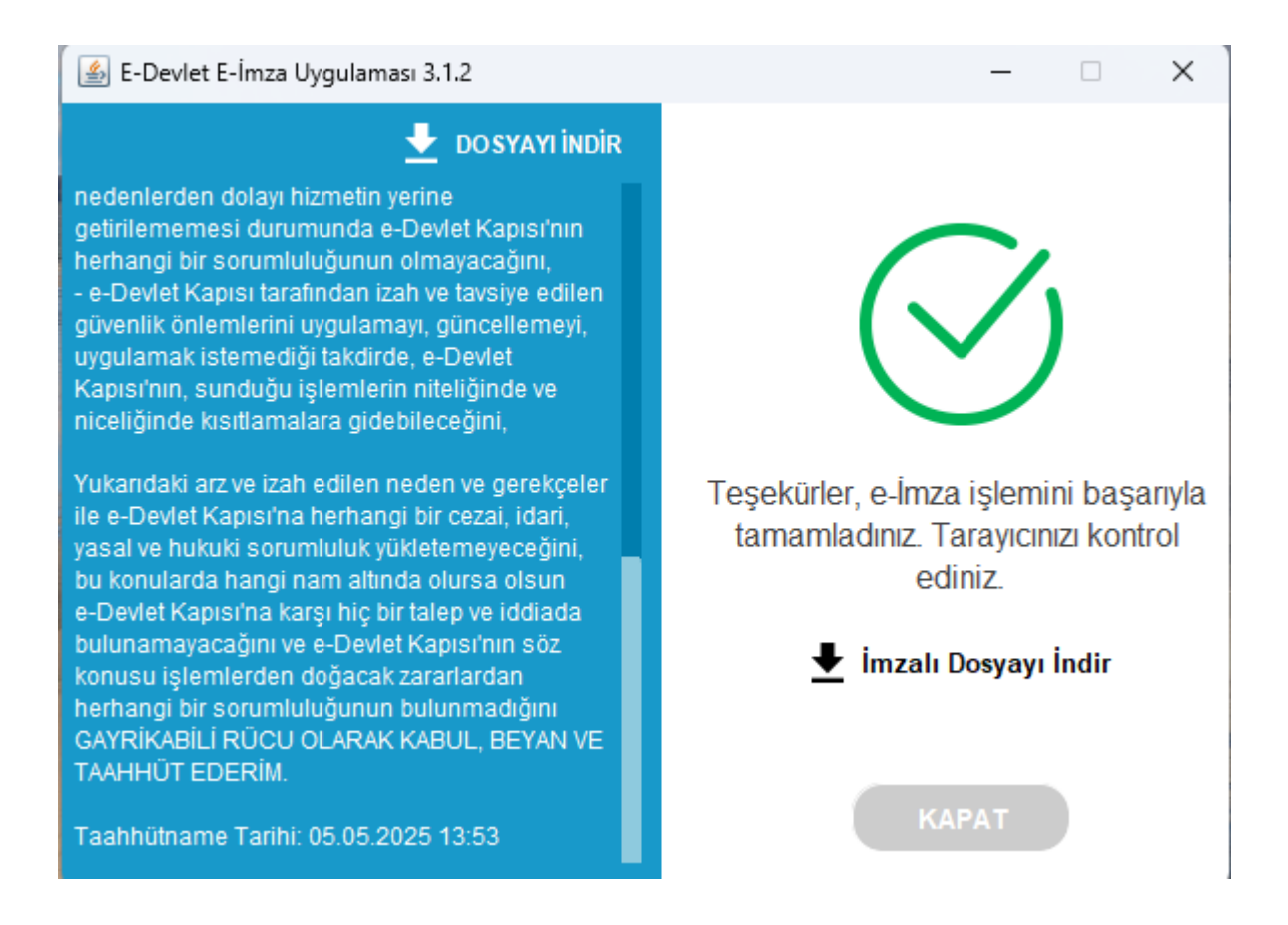

**ADIM 8:** Süreç tamamlandıktan sonra internet tarayınızda otomatik olarak yeni üyelik başvurusu sayfasına yönlendirileceksiniz. "Yeni Başvuru" seçeneğine tıklayınız.

|                                                                                                    | 😁 Hızlı Çözüm            | ) 🔎 🖛 ★ 🔤 | sıl yardım edebilirim? | SERENAY 5 -       |
|----------------------------------------------------------------------------------------------------|--------------------------|-----------|------------------------|-------------------|
| 🟠 👌 Kültür ve Turizm Bakanlığı 👌 Milli Kütüphane Üyelik Başvurus                                               | 1                        |           |                        |                   |
|                                                                                                    |                          |           |                        |                   |
| Kültür ve Turizm Bakanlığı<br>Milli Kütüphane Üyelik Başvurusu                                                 |                          |           | 🛧 Favorilere ekle      | 🗩 Puanla < Paylaş |
| Bu hizmet Kültür ve<br>Türizm Bakanlığı işbirliği<br>ile e-Devlet Kapısı altyapısı<br>üzerinden sunulmaktadır. |                          |           |                        | Yeni Başvuru      |
| 1 Oyelik Baş                                                                                                   | /urunuz Bulunmamaktadır. |           |                        |                   |
|                                                                                                    |                          |           |                        |                   |
|                                                                                                    |                          |           |                        |                   |
|                                                                                                    |                          |           |                        |                   |
|                                                                                                    |                          |           |                        |                   |
|                                                                                                    |                          |           |                        |                   |
|                                                                                                    |                          |           |                        |                   |
|                                                                                                    |                          |           |                        |                   |
|                                                                                                    |                          |           |                        |                   |
|                                                                                                    |                          |           |                        |                   |

## ADIM 9: Yeni üyelik başvuru sonrasında kişisel bilgilerinizi kontrol edip, istenilen formları ekleyiniz.

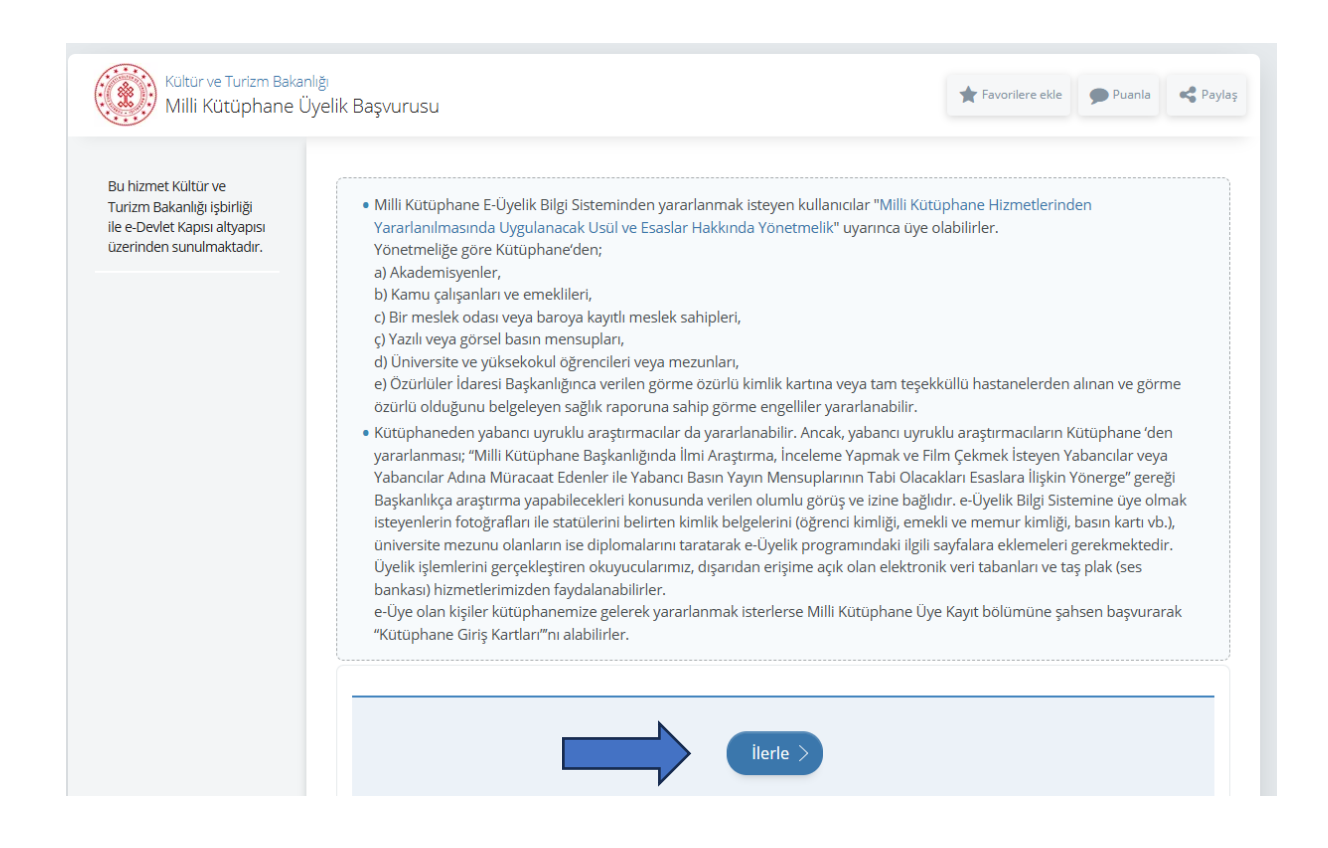

## ADIM 10: Son adımda tamamlanan form ile başvuruyu tamamlayınız.

| Kültür ve Turizm Bakan<br>Milli Kütüphane Ü                                                                   | iĝ<br>yelik Başvurusu 🖈 Favorilere ekle 🎔 Puanla < Paylaş                                                                                    |
|----------------------------------------------------------------------------------------------------|----------------------------------------------------------------------------------------------------|
| Bu hizmet Kültür ve<br>Furizm Bakanlığı işbirliği<br>le e-Devlet Kapısı altyapısı<br>izerinden sunulmaktadır. | Beyan formunuzun elektronik imza ile imzalanmıştır. İşleminizin tamamlanması için imzalı belgeyi göndermek için aşağıdaki butonu tıklayınız. |
| 0                                                                                                    |                                                                                                    |
| Bu işlem için yaklaşık 4<br>dakikanızı ayırmalısınız.                                                         | Başvuruyu Tamamla >                                                                                                    |
|                                                                                                    |                                                                                                    |
|                                                                                                    |                                                                                                    |

ADIM 11: Başvuru tamamlandıktan sonra takip numaranızı kaydediniz.

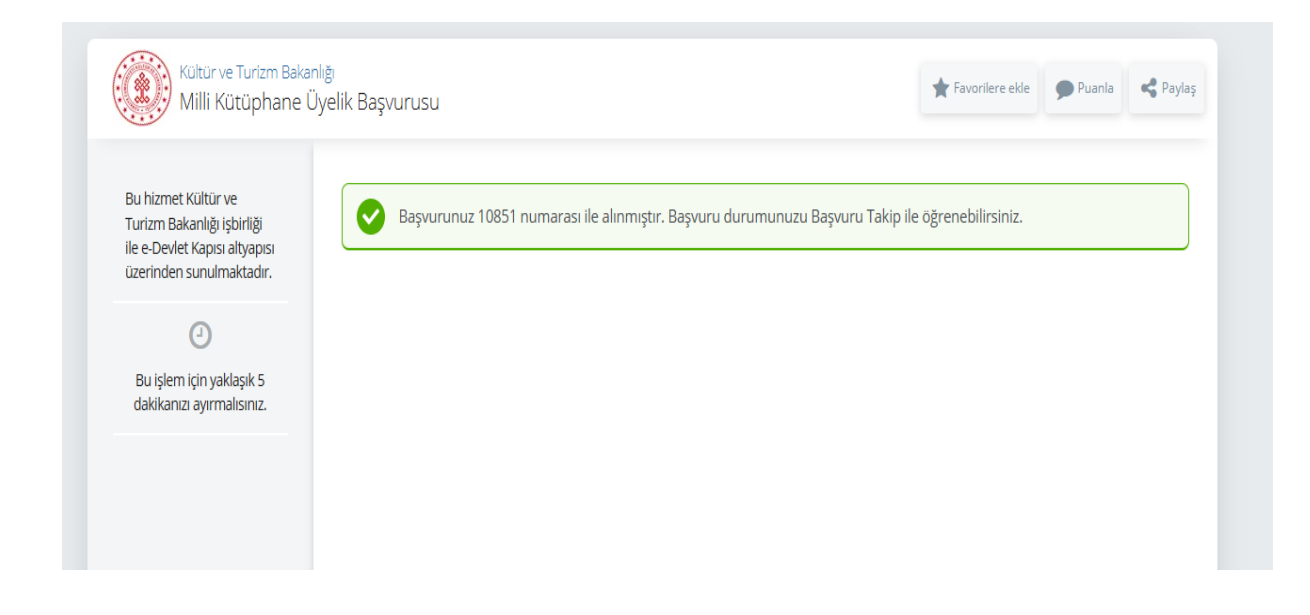